## DUES CONVERSION MEMBERLINK ONLINE SIGNUP GUIDE

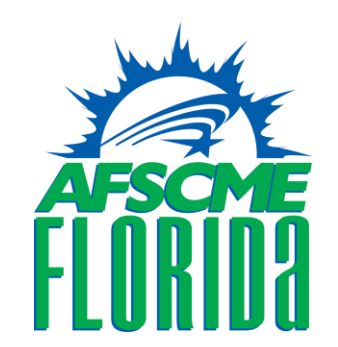

WHAT YOU WILL NEED TO JOIN: TO SUCCESSFULLY COMPLETE THE MEMBERSHIP DUES CONVERSION ONLINE THAT SB 256 MANDATES, YOU WILL NEED TO HAVE ACCESS TO:

YOUR AFSCME MEMBERSHIP NUMBER (STEP 2 BELOW)
A PERSONAL EMAIL ACCOUNT YOU CAN VERIFY (STEP 3 BELOW)
A PAYMENT ACCOUNT NUMBER

HINT: ALL THE FOLLOWING LINKS ARE AVAILABLE AT <u>WWW.AFSCMEFL.ORG/JOIN</u>

#### 1. CREATE AN ACCOUNT USING THE NEW MEMBERSHIP SUITE

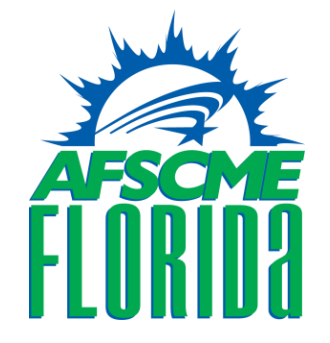

GO TO <u>HTTPS://MEMBERS.AFSCMEFL.ORG</u> TO START THE PROCESS. CLICK THE "SIGN UP NOW" BOX TO SET UP AN ACCOUNT.

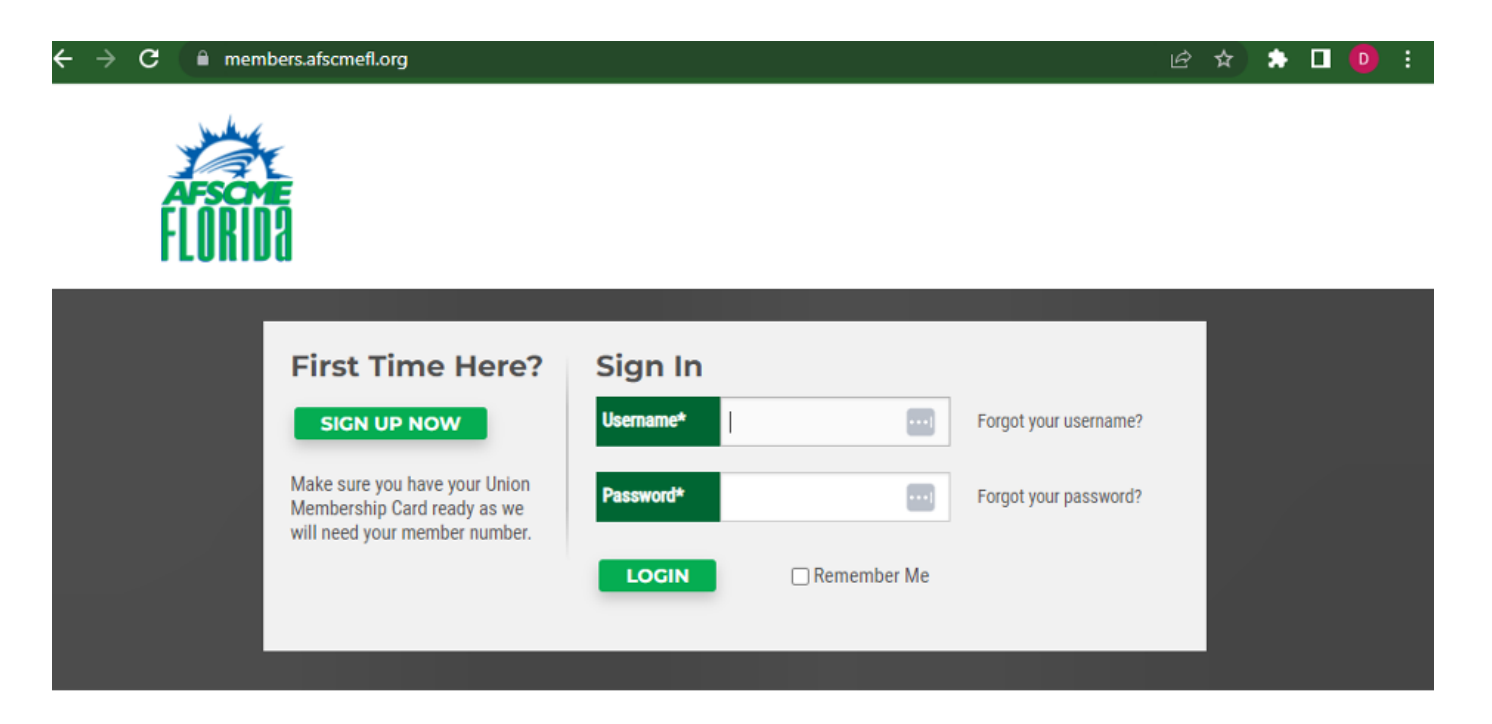

#### 2. DO YOU KNOW YOUR MEMBERSHIP NUMBER?

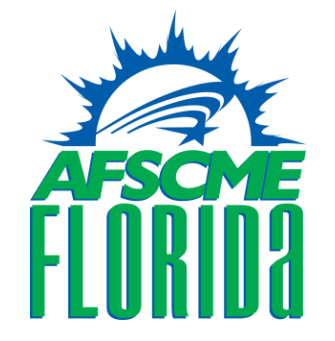

**YES**: IF SO, SKIP THIS STEP AND PROCEED ALONG TO STEP 3. **NO**: IF YOU DO NOT KNOW YOUR MEMBER NUMBER, YOU CAN LOOK IT UP: <u>HTTPS://ENTERPRISE.AFSCME.ORG/ENTERPRISE-API/UTILS/MEMBERLINK</u>

HINT: THE LINK IS AVAILABLE AT WWW.AFSCMEFL.ORG/JOIN

| $\mathbb{W}$ | hat's My Nur | nber?    |                                                      |
|--------------|--------------|----------|------------------------------------------------------|
| Jse You      | 8            | lipcode. |                                                      |
|              | Dreadless    |          | Your Member # 16375685                               |
|              | Stubbs       |          | Member Match Pound                                   |
|              | 43214        |          | Copy to Clipboard? Cancel                            |
|              | Search       |          | Copy To Clipboard And Paste Into Another Application |
|              |              |          |                                                      |

# **3. REGISTRATION**

ADD YOUR MEMBERSHIP NUMBER (MEMBER ID) AND YOUR FIRST AND LAST NAME.

THEN YOU WILL BE ABLE TO CREATE A PASSWORD AND CLICK REGISTER.

#### members.afscmefl.org/Register.aspx

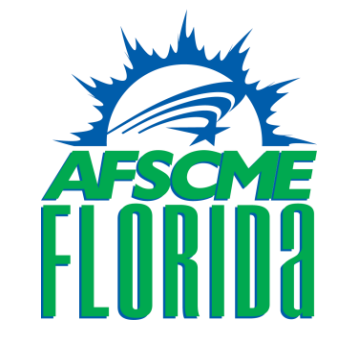

#### Registration

Please fill in all of the fields below to register. Your Home Email will be your username. As part of the registration process, we will send you a link to confirm your email address.

| Who are you?         |                                 |
|----------------------|---------------------------------|
| Member ID*           | 99999887                        |
| First Name*          | Dreadless                       |
| Last Name*           | Stubbsc                         |
| - Create a new accou | int                             |
| Home Email*          | stubbsdreadlessafscme@gmail.com |
| Confirm Home Email*  | stubbsdreadlessafscme@gmail.con |
| Password*            | ••••••                          |
| Strongest            |                                 |
|                      |                                 |
| Confirm Password*    |                                 |
| REGISTER             |                                 |

## 4. CONFIRM YOUR PERSONAL EMAIL ADDRESS

ENTER YOUR EMAIL.

WITHIN A FEW MINUTES, YOU WILL RECEIVE A MESSAGE AT THAT ADDRESS WITH INSTRUCTIONS ON HOW TO CONFIRM THE EMAIL ADDRESS. We're sending you a link to confirm your email address of: stubbsdreadlessafscme@gmail.com. If you do not receive it within 5 minutes or so, please check your Junk Mail or Spam folders. You need to click the link in the email within 1 hour and activate your account before you can log in.

AFSCME Florida MemberLink - Confirm Your Email Inbox × 、 母 membership@afscmefl.org via amazonses.com 3:02 PM (22 minutes ago) \$ 5 to me 🔻 **AFSCME Florida MemberLink** Hello Dreadless Stubbsc, Thanks for signing up for MemberLink. Click here to confirm your email and activate your account. As a reminder, your username is stubbsdreadlessafscme@gmail. com. Thanks, **AFSCME** Florida

Copyright 2023. All rights reserved.

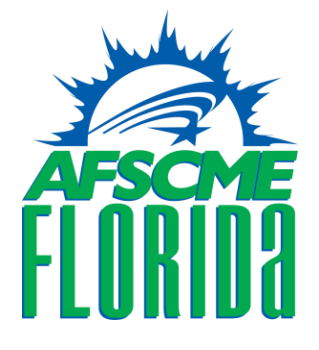

### 5. YOU WILL BE SENT TO THE MEMBERLINK HOME PAGE

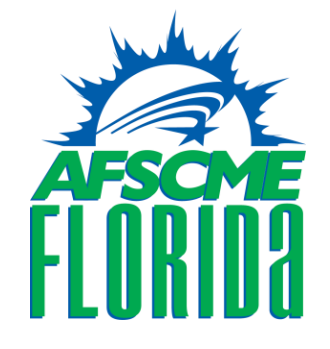

С members.afscmefl.org/default.aspx . Logged in as Dreadless Stubbsc (Username: stubbsdreadlessafscme@gmail.com) | Log Out MY PROFILE NEWS SIGN MEMBER CARD HERE HOME PAGE MAKE CHANGES SIGN MEMBER CARD HERE **Quick Links** Your Info SIGN MEMBER CARD Dreadless Posted By Bob Hamilton Posted On May/18/2023 HERE Stubbsc Home Email stubbsdreadlessafscme @gmail.com Quick Contacts UPDATE ADDRESS Tito Mallory Local Vice President

CLICK THE "SIGN MEMBER CARD HERE" LINK.

## 6. CONFIRM AND UPDATE CONTACT INFORMATION

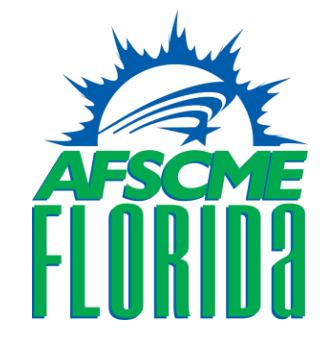

FILL IN MOBILE NUMBER, UPDATED EMAIL OR ANY PERSONAL CONTACT INFORMATION THAT YOU WOULD LIKE TO SHARE AND CLICK NEXT. YOU WILL NEED TO PROVIDE NAME, ADDRESS AND HOME EMAIL.

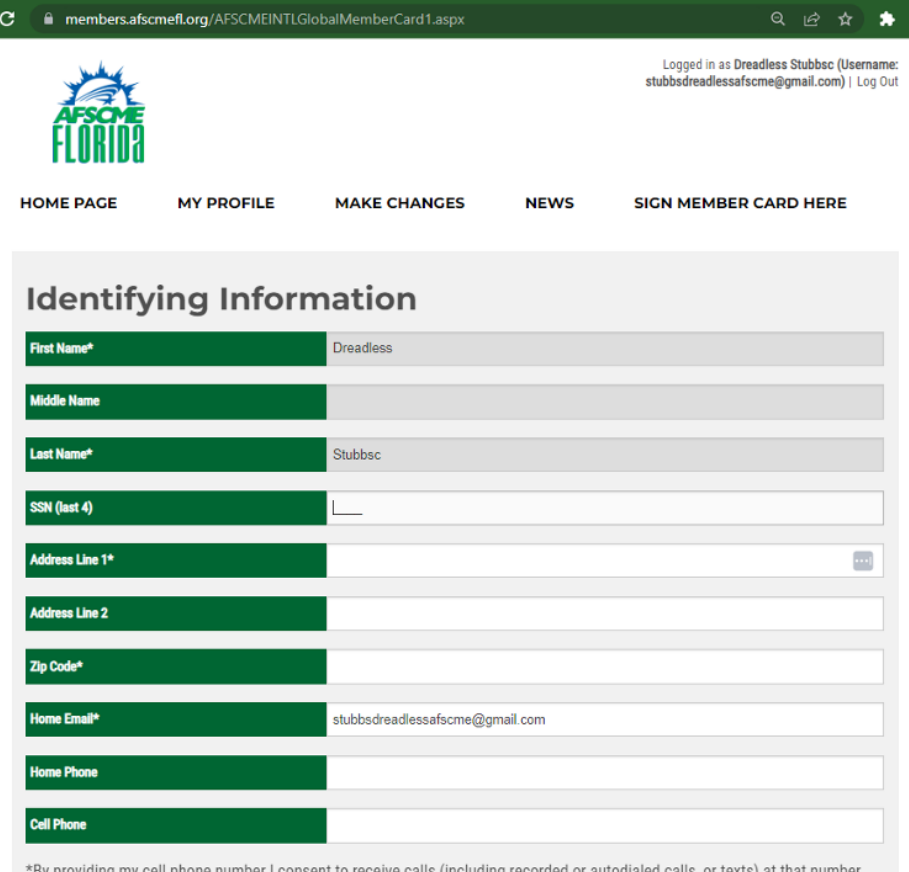

\*By providing my cell phone number I consent to receive calls (including recorded or autodialed calls, or texts) at that number from AFSCME and its affiliated labor, political and charitable organizations on any subject matter. My carrier's rates may apply. I may modify my preferences by emailing membership@afscmefl.org or calling the Union at (800) 541-0584.

# 7. JOB INFORMATION PAGE

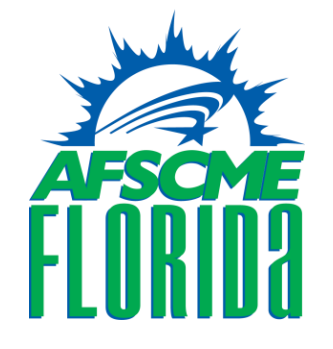

 FOR "JOB" YOUR LOCAL UNION SHOULD BE PRE-SELECTED, UNLESS YOU HAVE TWO DIFFERENT AFSCME BARGAINING UNITS (IN WHICH CASE, SELECT ONE).
SELECT YOUR PREFERRED PAYMENT MECHANISM.

**REMEMBER:** THIS IS A SECURE SYSTEM. YOUR INFORMATION IS SAFEGUARDED.

| members.afs       | cmefl.org/AFSCMEINTLG     | lobal Member Card 2. aspx  |                  | Q છે ✿                               | 3  |
|-------------------|---------------------------|----------------------------|------------------|--------------------------------------|----|
| OME PAGE          | MY PROFILE                | MAKE CHANGES               | NEWS             | SIGN MEMBER CARD HERE                |    |
| Job Info          | ormation                  |                            |                  |                                      |    |
| any of your Job i | information is out of dat | e, please email membershi  | p@afscmefl.org o | or call the Union at (800) 541-0584. |    |
| lob*              |                           | SODEXO - 1328-000A         |                  |                                      | ~  |
| mployer           |                           | SODEXO                     |                  |                                      | ~  |
| ocal              |                           | 1328-000A                  |                  |                                      | ~  |
| lassification     |                           |                            |                  |                                      | ~  |
| lepartment        |                           |                            |                  |                                      | ~  |
| lease include you | ir account information f  | or the authorization card. |                  |                                      |    |
| Account Type*     |                           | Bank Account               |                  |                                      | ~  |
| ank Name*         |                           | Bank of America            |                  |                                      |    |
| ank Account*      |                           | Checking                   |                  |                                      | ~  |
| lues Rate*        |                           | Full Time Monthly Dues (1  | 328-000A)        |                                      | ×  |
| Dues Amount       |                           |                            |                  | \$ 43.                               | 78 |
| lues Frequency    |                           | Monthly                    |                  |                                      | ~  |
| ues Start Date*   |                           | 2023-05-31                 |                  |                                      |    |
| << PREVIOUS       |                           |                            |                  | NEXT >>                              |    |

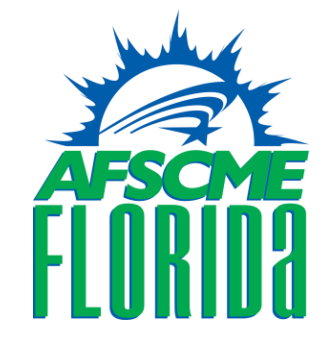

## 8. DESIGNATE VOLUNTARY PEOPLE DONATION

HOW DIFFERENT DO YOU THINK YOUR WORK LIFE WOULD BE IF POLITICIANS WERE ON YOUR SIDE, URGING MANAGEMENT TO DO THE **RIGHT THING? IF YOU WOULD LIKE** TO CONTRIBUTE TO PEOPLE, SELECT MVP RATE TO BE A PEOPLE MVP (\$8.33 PER MONTH) OR DECLINE AND SELECT ANY AMOUNT, THEN INDICATE THE DATE YOU WOULD LIKE TO START. SELECT IF YOU ARE A NEW PEOPLE CONTRIBUTOR OR ONE OF THE OTHER OPTIONS THEN CHOOSE YOUR JACKET SIZE.

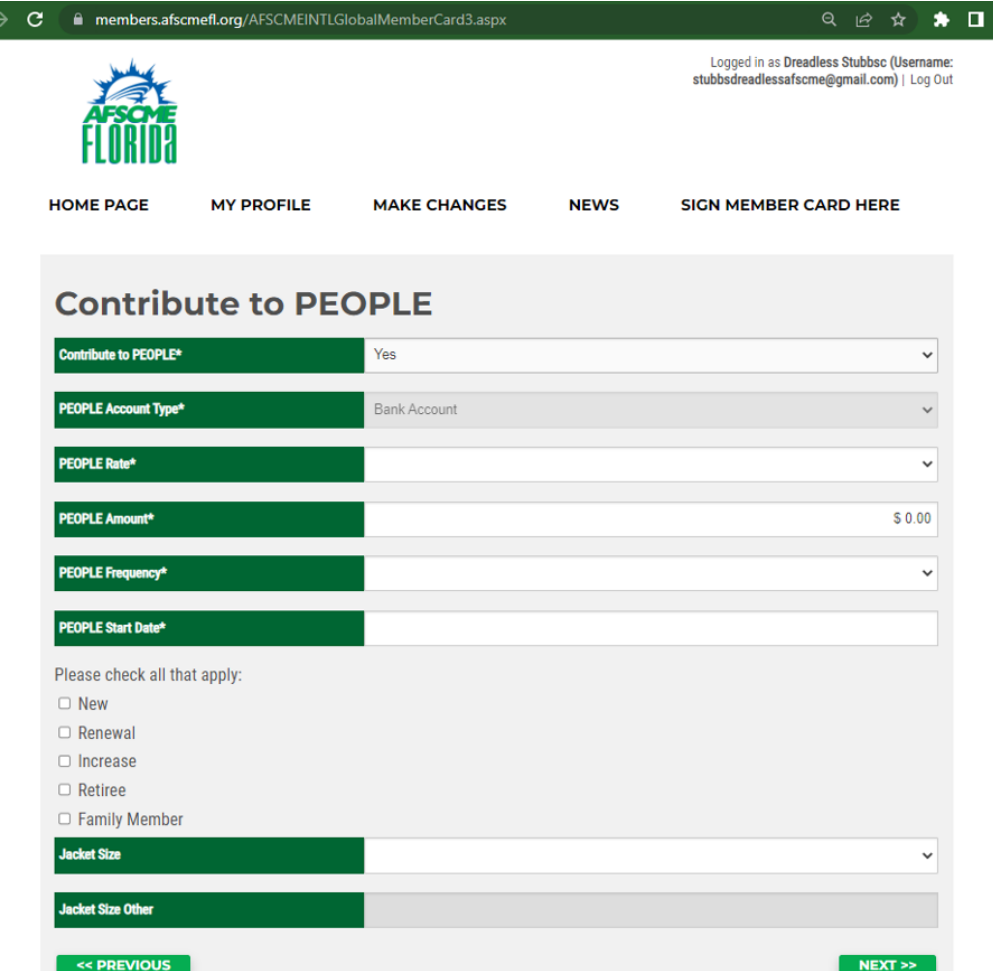

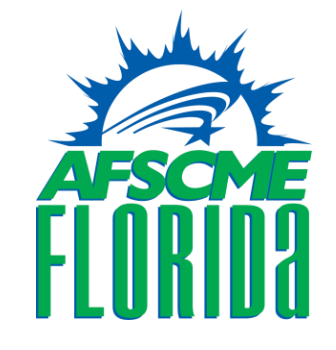

## **9. REVIEW YOUR MEMBERSHIP CARD**

C

#### TAKE A LOOK AT THE CARD AND MAKE SURE THE INFORMATION IS ACCURATE.

ELECTRONICALLY SIGN THE CARD IN THE BOTTOM LEFT OF THE SCREEN AND CLICK NEXT.

| REGISTAN AFFCHE COUNCIL 79<br>Province of the output of the output of the | The State of Poche is a sub-state of the State of the Sta |
|----------------------------------------------------------------------------------------------------|----------------------------------------------------------------------------------------------------|
| (a) a trady at the source tray. If (12) and is allowed loss: patient and shares<br>approximate and applicable matrix (b) patients's matrix regressing in the patient regressing in the patient regressing the patient and applicable of the patient of the patient of  | or for refusing to join or financially support a labor union.                                                                                                    |
| <form></form>                                                                                                    |                                                                                                    |
|                                                                                                    |                                                                                                    |
|                                                                                                    | Clear                                                                                                    |

🔒 members.afscmefl.org/AFSCMEINTLGlobalMemberCard4.aspx?AccountTypeID=1&ContributeToPEOPLE=... 🍳 🖄 🛧 👘

#### Dreadless Stubbsc

My electronic signature is a binding and valid signature. By signing here I agree to all of the terms and conditions set out in this authorization, which apply to my membership, dues payments and, if applicable, PEOPLE payments

<< PREVIOUS

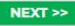

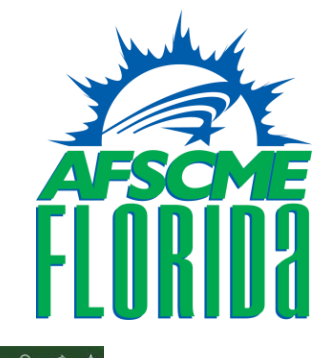

# 10. BANK ACCOUNT INFORMATION

#### REVIEW THE DUES / PEOPLE INFORMATION AND FILL OUT THE BANK NAME, BANK ACCOUNT AND ROUTING NUMBERS.

#### CLICK SCHEDULE PAYMENT

#### **Schedule Payment**

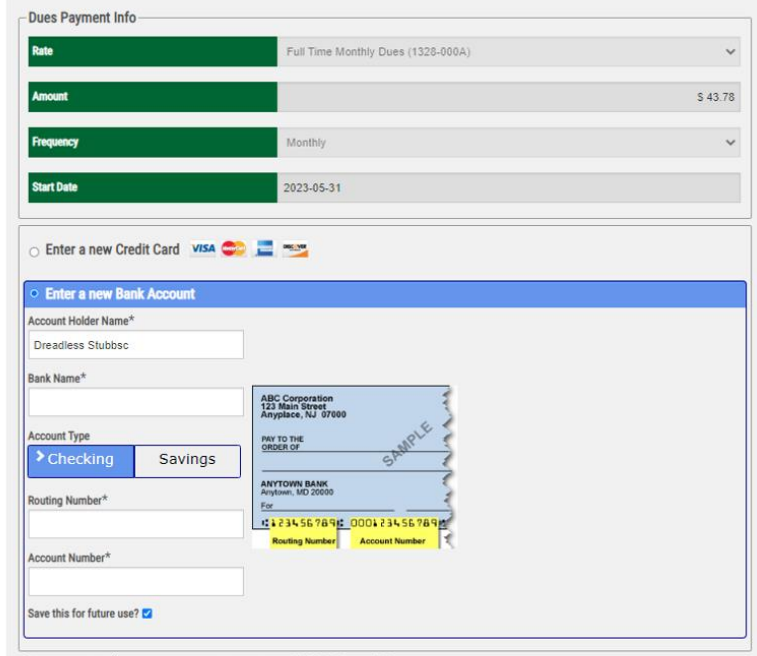

This payment will appear on your statement as AFSCMECouncil79.

By submitting this form, I authorize AFSCMECouncil79 to electronically debit my account or credit card for the amount of the payment (or recurring payment, if selected above).

For bank account payments, a recovery fee may be charged if the payment is dishonored or returned for any reason. You may wish to print and retain a copy of this authorization for your records.

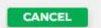

\_\_\_\_\_

SCHEDULE PAYMENT

Congratulations on joining AFSCME! A copy of your application will be sent via email, please allow several minutes for it to arrive.